# TENNIS CLUB 🗶 SARRALBE

# Guide pour la réservation de terrain.

| 1. | Accès au système de réservation : | 2 |
|----|-----------------------------------|---|
| 2. | Identification :                  | 2 |
| 3. | Informations personnelles :       | 3 |
| 4. | Réservation d'un terrain :        | 4 |
| a) | ) Type d'affichage :              | 4 |
| b) | ) Réservation :                   | 6 |
| C) | Annulation d'une réservation :    | 8 |
| 5. | Déconnexion                       | 9 |
|    |                                   |   |

#### 1. Accès au système de réservation :

A l'aide d'un navigateur, allez sur http://www.tennis-sarralbe.com et cliquez sur :

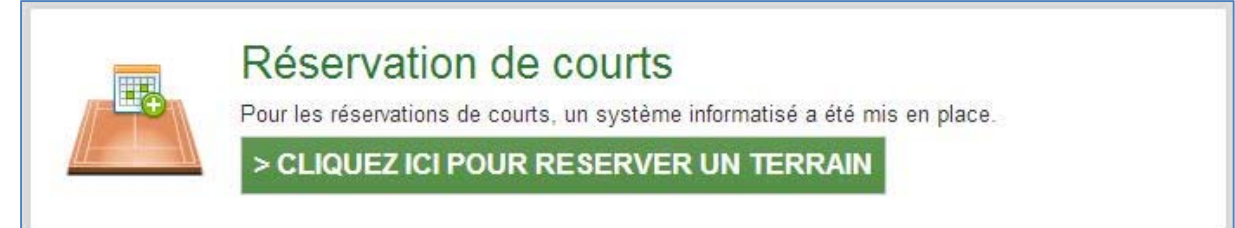

## 2. Identification :

| EDERATION FRANÇAISE DE TENNIS | Aide au Développement et à l'Organisation de Club FFT - Connexion à l'application       | AISE DE TEN |
|-------------------------------|-----------------------------------------------------------------------------------------|-------------|
|                               | Identification                                                                          |             |
|                               | Login :                                                                                 |             |
|                               | Mot de passe :                                                                          |             |
|                               | Se connecter à l'application                                                            |             |
|                               |                                                                                         |             |
|                               |                                                                                         |             |
|                               | Les navigateurs supportés par l'application sont :                                      |             |
|                               | <ul> <li>Firefox (version 7 ou +)</li> <li>Firefox (version 2 ou +)</li> </ul>          |             |
|                               | • Salan Apple (version 3 ou +)                                                          |             |
|                               | il est recommande d'utiliser l'application avec une resolution d'ecran de 1024 par 768. |             |
|                               | Votre navigateur est Chrome 23.0.1271.64. La résolution de votre écran est 2048*1152.   |             |
|                               | Copyright 2009-2012 – © Fédération Française de Tennis                                  |             |
|                               | Copyright 2.5.5-20121026-0954 - ©                                                       |             |

Saisissez votre login et mot de passe. Il s'agit des mêmes identifiants que ceux utilisés dans « l'espace du licencié » de la FFT.

Note : Si vous n'avez pas ces identifiants, il faut créer un compte sur le site de la FFT : Plus d'informations ici : http://www.fft.fr/espace-du-licencie Pour créer un compte : http://ww2.fft.fr/action/espace\_licencies/login.asp , puis cliquez sur

« je ne possède pas encore de compte et souhaite m'inscrire » et suivre les instructions.

### 3. Informations personnelles :

| FEDERATION FRANCAISE DE TENNIS  | SARRALBE CO                                                                                                    |
|---------------------------------|----------------------------------------------------------------------------------------------------|
| O Adhérent 🛞 Gestionnaire       | Mes Données > Identité                                                                                         |
| RESERVATION                     |                                                                                                    |
| Tableaux par court              | Identité Mot de passe Adhésion Disponibilité Compte                                                            |
| Tableaux par jour               |                                                                                                    |
| Mes réservations                | Civilité M                                                                                                    |
| ADHERENTS DU CLUB               | Prénom                                                                                                    |
| Joueurs                         | Date de naissance                                                                                              |
| MES DONNEES                     | Classement actuel                                                                                              |
| ▶ Ma fiche                      | Numéro de la licence                                                                                           |
| Pré-inscription                 | Rés. Bat. Esc.                                                                                                 |
| <ul> <li>Mar appunar</li> </ul> | Code Postal 57430                                                                                              |
| P Mes groupes                   | Ville SARRALBE                                                                                                 |
| LIENS UTILES                    | Email                                                                                                    |
| Contacter mon club              | Téléphone Domicile                                                                                             |
| Espace du licencié              | Fax domicile                                                                                                   |
| Site web du club                | Téléphone bureau                                                                                               |
| Déconnexion                     | Fax bureau                                                                                                    |
|                                 | Téléphone portable                                                                                             |
|                                 | Autoriser les autres adhérents                                                                                 |
|                                 | à consulter mes informations                                                                                   |
|                                 | En recherche de partenaire Non 👻                                                                               |
|                                 | commerciales de la part de la FTC (billeteries<br>pour RG et le BNP Paribas Master,) et de ses<br>partenaires? |
|                                 | Modifier                                                                                                    |
|                                 |                                                                                                    |

Lorsque vous serez connectés, la première page affichée sera la page « **Ma fiche** » où vous pourrez compléter vos informations personnelles, autoriser les autres adhérents à vous voir dans la liste des joueurs (menu « Joueurs »). Vous pourrez également changer votre mot de passe, ou définir vos disponibilités (si vous souhaitez les afficher).

Note : L'adresse email est utile à la réservation, vous recevrez une notification en cas d'ajout ou d'annulation d'une réservation (par vous ou le partenaire/adversaire avec qui vous devez jouer).

#### 4. Réservation d'un terrain :

#### a) Type d'affichage :

Pour réserver un terrain vous avez la possibilité de choisir par le « **tableau par court** » ou par le « **tableau par jour** », accessibles sur la gauche dans le menu « **Réservation** ».

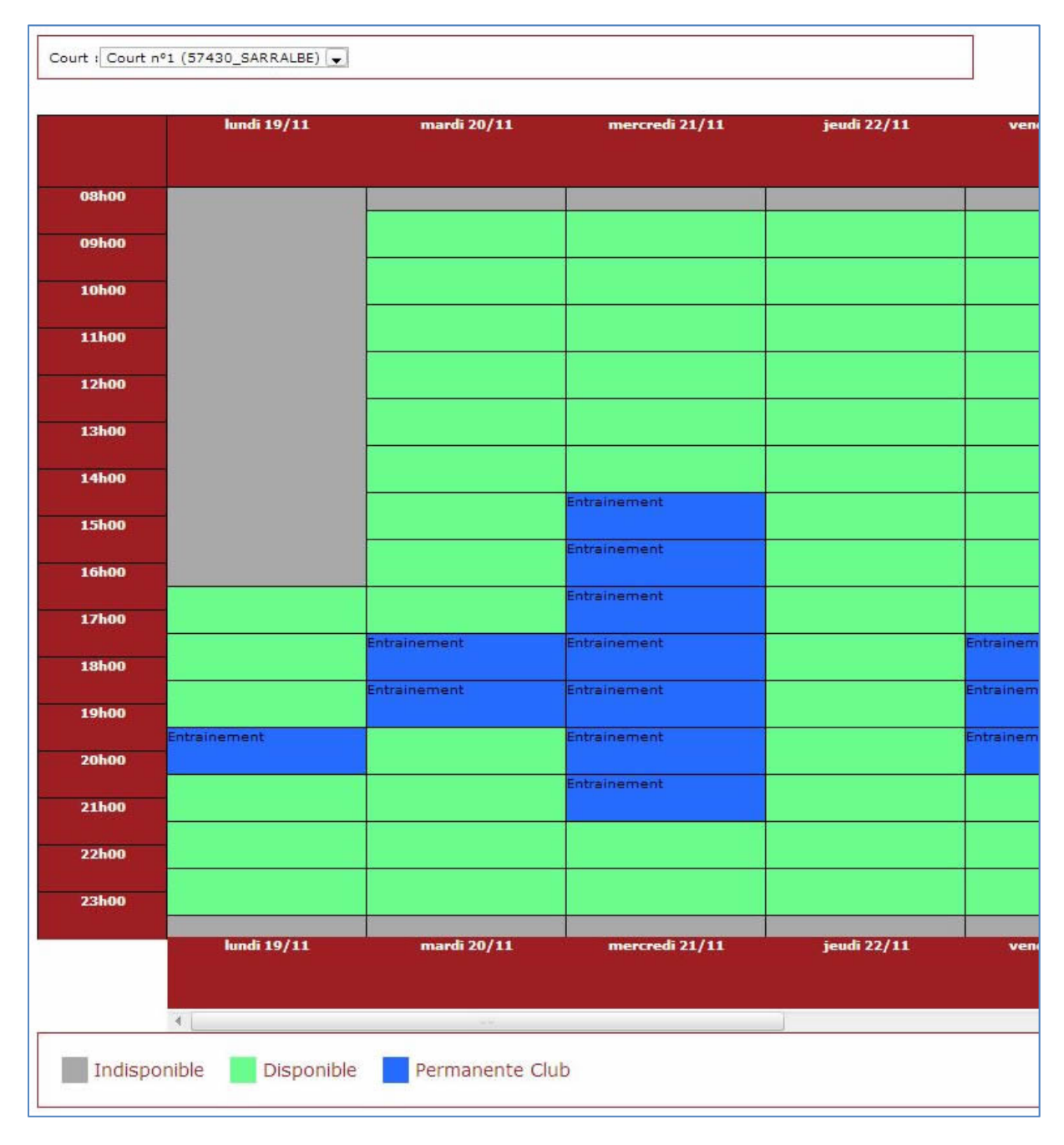

Affichage du tableau **par court.** Vous pouvez sélectionner le court en haut du tableau. Les jours sont affichés de gauche à droite. Une barre défilante sous le tableau permet de voir les jours suivants.

|       | (57430_SARRALBE)<br>Moquette (avec ou sans<br>matériaux libres)                         | (57430_SARRALBE)<br>Moquette (avec ou sans<br>matériaux libres)                         | (57430_SARRALBE)<br>Gazon synthétique              | (57430_SARRALBE)<br>Gazon synthétique              | (57430_SARRALBE)<br>Terre battue traditionne              |
|-------|-----------------------------------------------------------------------------------------|-----------------------------------------------------------------------------------------|----------------------------------------------------|----------------------------------------------------|-----------------------------------------------------------|
| 08h00 | Couvert                                                                                 | Couvert                                                                                 |                                                    |                                                    |                                                           |
| 09h00 | -                                                                                       |                                                                                         |                                                    |                                                    |                                                           |
|       |                                                                                         |                                                                                         |                                                    |                                                    |                                                           |
| 10h00 |                                                                                         |                                                                                         |                                                    |                                                    |                                                           |
| 11h00 |                                                                                         |                                                                                         |                                                    |                                                    |                                                           |
| 12h00 | -                                                                                       |                                                                                         |                                                    |                                                    |                                                           |
|       |                                                                                         |                                                                                         |                                                    |                                                    |                                                           |
| 13h00 |                                                                                         |                                                                                         |                                                    |                                                    |                                                           |
| 14h00 |                                                                                         |                                                                                         |                                                    |                                                    |                                                           |
| 15h00 | -                                                                                       |                                                                                         |                                                    |                                                    |                                                           |
| 46100 |                                                                                         |                                                                                         |                                                    |                                                    |                                                           |
| TOUOD |                                                                                         | -                                                                                       |                                                    |                                                    |                                                           |
| 17h00 |                                                                                         | -                                                                                       |                                                    |                                                    |                                                           |
| 18h00 |                                                                                         |                                                                                         |                                                    |                                                    | -                                                         |
| 19500 |                                                                                         |                                                                                         |                                                    |                                                    | _                                                         |
|       | Entrainement                                                                            |                                                                                         |                                                    |                                                    |                                                           |
| 20h00 |                                                                                         |                                                                                         |                                                    |                                                    |                                                           |
| 21h00 |                                                                                         |                                                                                         |                                                    |                                                    |                                                           |
| 22h00 |                                                                                         |                                                                                         |                                                    |                                                    | -                                                         |
|       |                                                                                         |                                                                                         |                                                    |                                                    |                                                           |
| 23h00 |                                                                                         |                                                                                         |                                                    |                                                    |                                                           |
|       | Court nº1<br>(57430_SARRALBE)<br>Moquette (avec ou sans<br>matériaux libres)<br>Couvert | Court n°2<br>(57430_SARRALBE)<br>Moquette (avec ou sans<br>matériaux libres)<br>Couvert | Court n°3<br>(57430_SARRALBE)<br>Gazon synthétique | Court nº4<br>(57430_SARRALBE)<br>Gazon synthétique | Court n°5<br>(57430_SARRALBE)<br>Terre battue traditionne |

Affichage du tableau **par jour.** Vous pouvez sélectionner le jour en haut du tableau. Les courts sont affichés de gauche à droite. Une barre défilante sous le tableau permet de voir les autres courts.

#### b) Réservation :

Pour faire une réservation, il suffit de cliquer sur une des cases « **disponibles** » en vert. Le cadre suivant s'affiche :

| Date        | mardi 20 novembre 2012 |
|-------------|------------------------|
| Court       | Court nº1              |
| Début       | 19:30                  |
| Fin         | 20:30                  |
| Cotisation  | Réservation de court 👻 |
| Et          | gr                     |
| Cotisation  | GR                     |
| Enregistrer | GR -                   |
|             | GR0                    |
|             |                        |

Dans la case « Et », tapez les premières lettres du nom de famille du partenaire/adversaire avec qui vous voulez jouer. Une liste vous propose les personnes, sélectionnez celle souhaitée. Puis cliquez sur « **enregistrer** ». Vous revenez ensuite au tableau et voyez la réservation enregistrée (en rouge) avec un message de confirmation :

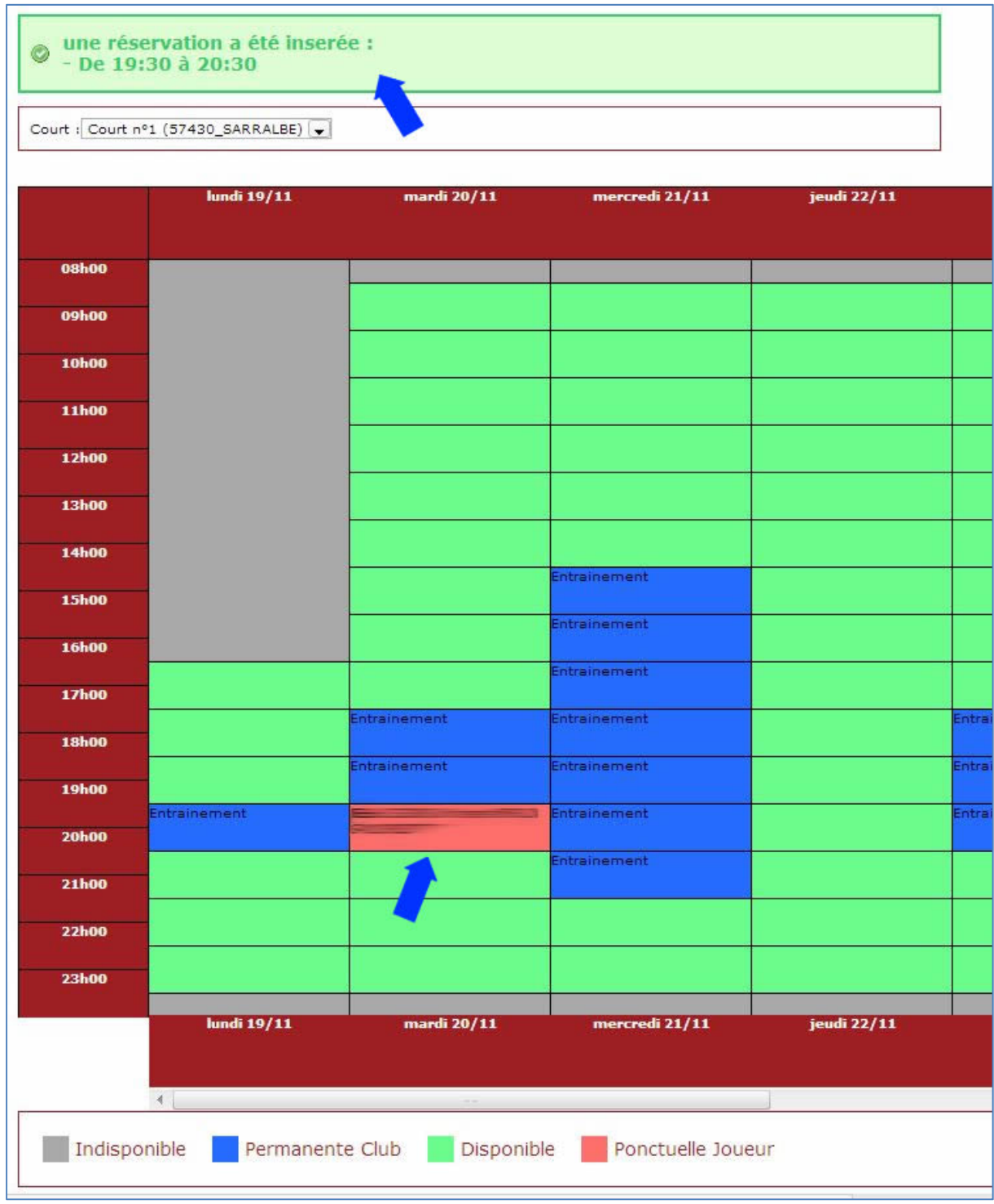

Réservation enregistrée

Si dans les paramètres de votre compte vous aviez rempli le champ Email (voir 3 – Informations personnelles), vous recevrez un email de confirmation pour cette réservation. Idem pour votre partenaire/adversaire :

| Bonjour                                                                          |  |
|----------------------------------------------------------------------------------|--|
| Votre club a réservé sur le court 'Court n°1' le 20/11/2012 à19:30.Sportivement, |  |
| http://www.club.fft.fr/sarralbe                                                  |  |

#### c) Annulation d'une réservation :

Pour annuler une réservation il suffit de cliquer sur la case lui correspondant. Un message vous demande alors confirmation pour cette suppression :

| ю  |                                                                                          |                                    |        |
|----|------------------------------------------------------------------------------------------|------------------------------------|--------|
| 00 | 🗖 💿 La page à l'adresse www.adoc.appli-fft.fr ind                                        | lique :                            |        |
| )0 | Etes-vous sûr(e) de vouloir supprimer la Ré<br>novembre 2012 de 19h30 à 20h30 sur le cou | servation du 20<br>Irt Court n°1 ? | -      |
| )0 | ОК                                                                                       | Annuler                            | ame    |
| 90 |                                                                                          |                                    |        |
| 20 |                                                                                          | Entra                              | aineme |

Cliquez sur ok, la réservation sera supprimée.

De même que pour l'ajout d'une réservation, en cas de suppression, si votre email est renseigné dans vos informations personnelles, vous recevrez une notification de cette annulation, ainsi que votre partenaire/adversaire.

| Bonjour                                                                                     |  |
|---------------------------------------------------------------------------------------------|--|
| Vous avez annulé la réservation sur le court 'Court n°1' le 20/11/2012 à19:30.Sportivement, |  |
| http://www.club.fft.fr/sarralbe                                                             |  |

# 5. Déconnexion

N'oubliez pas de vous déconnecter lorsque vous souhaitez quitter. Le bouton de déconnexion se situe en bas du menu dans la colonne de gauche.